SIGNAL IDUNA

## Plătești rapid și în siguranță cu telefonul mobil!

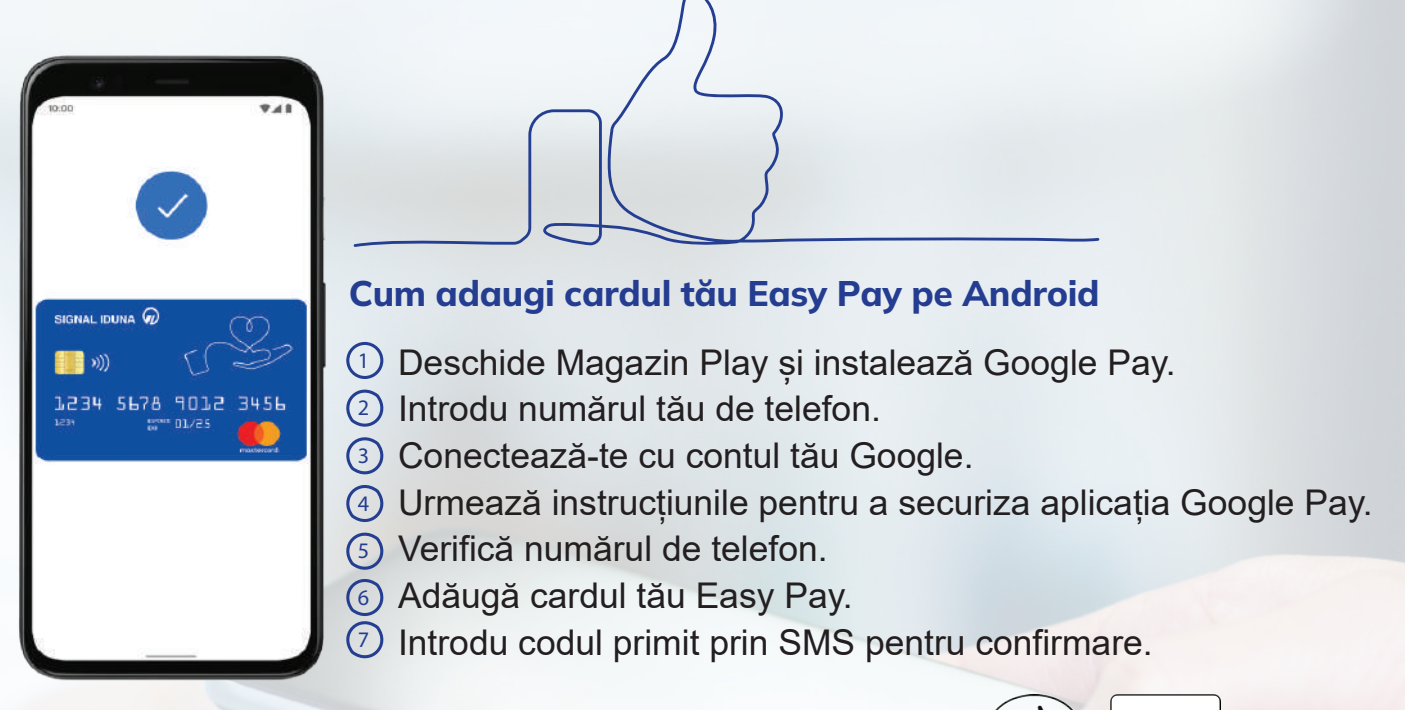

Poți plăti la orice furnizor medical care are afișate simbolurile: ()) C Pay

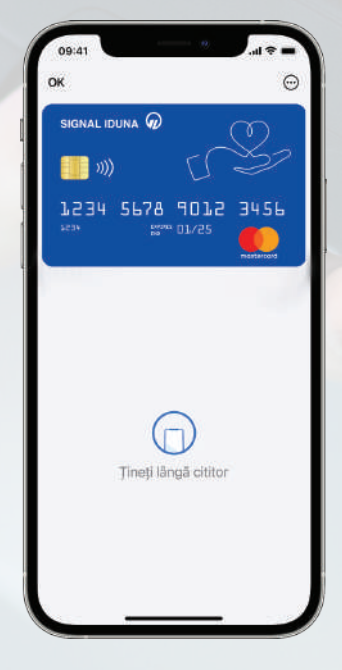

## Cum adaugi cardul tău Easy Pay pe iPhone

💳 Adaugare in Apple Wallet

1) Accesează aplicația **Apple Wallet** (preinstalată pe dispozitivul tău iOS) și selectează opțiunea "+".

- Selectează Card de debit sau de credit.
- 3 Selectează Continuare.

④ Urmează pașii de pe ecran pentru a adăuga un card nou.

<sup>(5)</sup> Introdu codul primit prin SMS pentru confirmare.

## Cum adaugi cardul tău Easy Pay pe Apple Watch Deschide aplicația Apple Watch pe telefon, selectează Wallet & Apple Pay și apasă pe Adăugă card. Urmează apoi instrucțiunile din aplicație.

Poți plăti la orice furnizor medical care are afișate simbolurile: ())

## 

Activează cardul Easy Pay cu minimum 3 zile lucrătoare înainte de prima utilizare. Apelează Call Center SIGNAL IDUNA la numărul de telefon: 021.9910. Vei primi PIN-ul prin SMS la numărul de telefon comunicat.